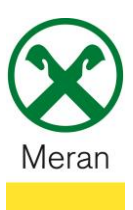

### Zahlung/Verlängerung Versicherungen

Fällige Versicherungspolizzen können direkt über das **Raiffeisen Onlinebanking** mittels PC und über die **Raiffeisen-App** bezahlt werden.

Hinweis: Aus gesetzlichen Gründen muss z.B. die KFZ-Versicherung, auch bei bestehendem Dauerauftrag, jährlich erneuert und vom Kunden bestätigt werden.

### **Raiffeisen Online Banking:**

- 1. Gewohnter Einstieg ins persönlichen Online Banking am PC (Browser)
- 2. Klicken Sie auf den Menüpunkt Anweisungen (1), im Untermenü auf Zahlungen (2) und dann auf Versicherungen Assimoco (3)

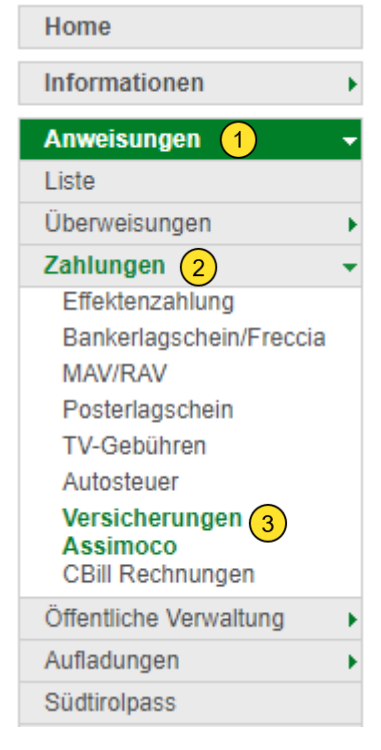

- 3. Wenn Sie rechts auf **Suchen** (4) klicken erscheinen alle fälligen Polizzen.
- 4. Mit einem Klick auf 🗸 werden weitere Details der Polizze angezeigt.

| Versicherungen Assimo                      | co                 |                     |                             |                             | Hilfe 🕝                      |
|--------------------------------------------|--------------------|---------------------|-----------------------------|-----------------------------|------------------------------|
| <ul> <li>Versicherungen Assimoc</li> </ul> | o suchen           |                     |                             |                             |                              |
| Eigene Polizze                             | Steuernr./MwSt.Nr. | ★ (Thomas Muster) ✔ |                             |                             |                              |
|                                            |                    |                     |                             |                             |                              |
|                                            |                    |                     |                             |                             | ► Suchen                     |
| - Schuldner                                |                    |                     |                             |                             |                              |
| Name                                       | Thomas Muster      |                     |                             |                             |                              |
| Stedemannier                               |                    |                     |                             |                             |                              |
| <ul> <li>Gefundene Polizzen</li> </ul>     |                    |                     |                             |                             |                              |
|                                            |                    |                     |                             | Zeilen pro Seite 250 🗸 🕅 📢  | Seite 1 von 1 (1 Zeile) 🗰 M  |
| Polizzennummer                             |                    | Versicherungssparte | Zahlungsart                 | Fälligkeit                  | Betrag                       |
| 12341334567890                             |                    | Versicherung        | RID-Auftrag (zu bestätigen) | 09.06.2023                  | 10,23€                       |
|                                            |                    |                     |                             | Zeilen are Seite 250 to H H | Coite 1 yes 1 (1 Zoile) ht N |

Zeilen pro Seite 250 🗸 🕷 🕊 Seite 1 von 1 (1 Zeile) 🛛 🔅

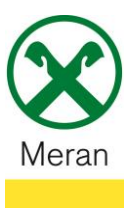

Zurück

Bestätigen

# Zahlung/Verlängerung Versicherungen

5. Links unten den Flag setzten und den Auftrag der Zahlung (identisch wie bei einer Überweisung) mit dem **Smartphone** oder dem **Photo-Tan-Gerät** bestätigen

| Versicherungen Assimo                          | co Hife @                                                                                                    |
|------------------------------------------------|----------------------------------------------------------------------------------------------------|
| - Gläubiger und Schuldner                      |                                                                                                    |
| Name des Gläubigers                            | ASSIMOCO                                                                                                    |
| Steuernummer Schuldner                         | 12345678901                                                                                                    |
| Name des Schuldners                            | Schuldner                                                                                                    |
| ✓ Polizze                                      |                                                                                                    |
| Polizzennummer                                 | 12341334567890                                                                                                    |
| Versicherungssparte                            | Versicherung                                                                                                    |
| Betrag                                         | 10,23 €                                                                                                    |
| Fälligkeit                                     | 09.06.2023                                                                                                    |
| - Zustellung Versicherung                      | sdokumente                                                                                                    |
| Postversand                                    |                                                                                                    |
| - Zahlung                                      |                                                                                                    |
| Zahlungsart                                    | RID-Auftrag (zu bestätigen)                                                                                                    |
| Betrag                                         | 10,23€                                                                                                    |
| Der Unterfertigte, Inhaber<br>Freigabepasswort | der Polizze 12341334567890 stimmt durch Versenden dieser Mitteilung der Erneuerung des Vertrages zu dessen Fälligkeit am 09.06.2023 zu. |

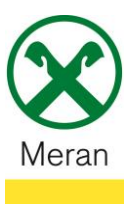

## Raiffeisen App:

- 1. Gewohnter Einstieg ins persönliche Online Banking über die Raiffeisen-App
- 2. Klicken Sie unten in der Menüleiste auf Zahlungen 📀
- Wählen Sie unter Zahlungen Versicherungen <sup>(1)</sup> aus (Hinweis: bei Bedarf muss weiter nach unten gescrollt werden um den Menüpunkt anzuzeigen)

### Zahlungen

| ¢,        | Überweisung             | > ] |
|-----------|-------------------------|-----|
| Ŕ         | Bankerlagschein/Freccia | >   |
| AUFLADUNG | BEN                     |     |
| 0         | Handy aufladen          | >   |
|           | Südtirol Pass           | >   |
| WEITERES  |                         |     |
| A         | Autosteuer              | >   |
|           | pagoPA                  | >   |
| <b>\$</b> | Versicherung            | >   |
| ð         | <ul> <li>S</li> </ul>   | 0   |

Je nach Versicherungsart und Versicherungsnehmer werden verschiedene Angaben abgefragt.

Sofern ein Dauerauftrag auf einem Konto besteht (z.B. bei KFZ Versicherungen) muss nur die Zustimmung zur Erneuerung des Vertrages gegeben werden, oder man wählt, wie bei einer Überweisung, das gewünschte Belastungskonto aus, von dem die Zahlung ausgeführt werden soll.

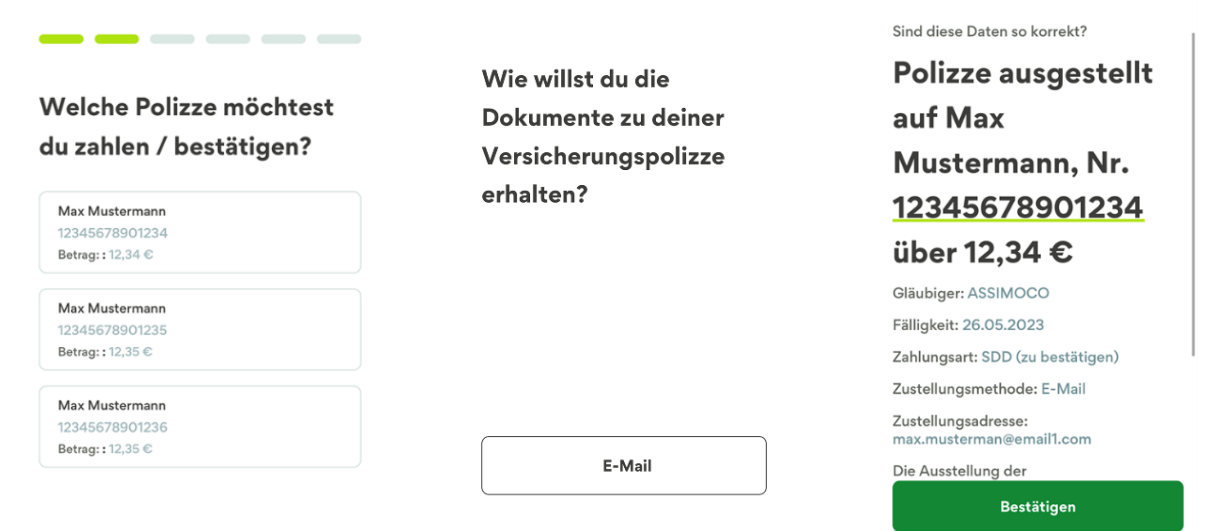

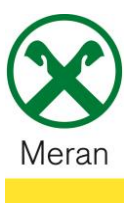

# Zahlung/Verlängerung Versicherungen

4. Die Bestätigung der Bezahlung erfolgt (identisch wie bei einer Überweisung) mit Eingabe des PIN / Fingerabdruck / Face-ID über die **Raiffeisen-ID App**